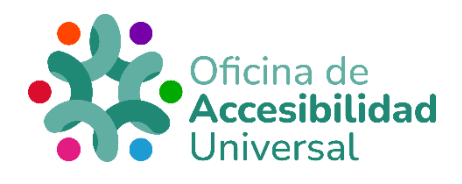

# REGISTRO EN GARANTÍA JUVENIL ACCESIBLE

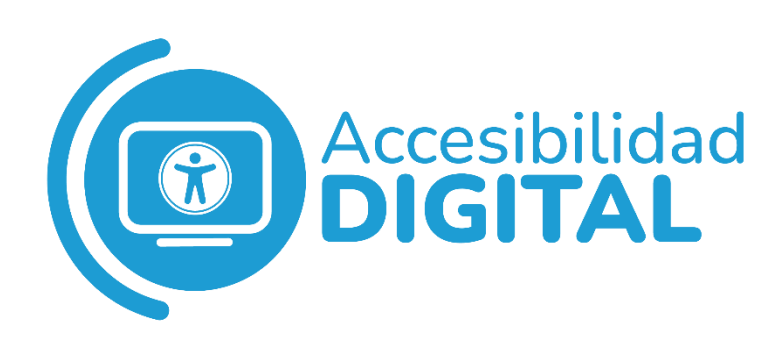

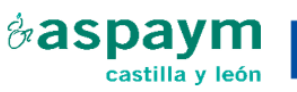

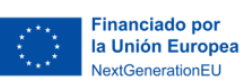

Plan de Recuperación, Transformación y Resiliencia

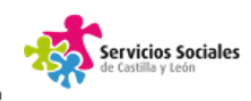

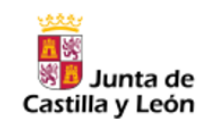

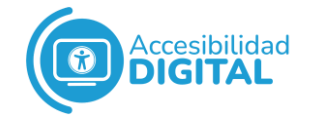

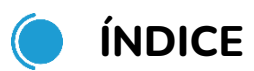

| REGISTRO EN GARANTÍA JUVENIL ACCESIBLE                                                                | 1 |
|----------------------------------------------------------------------------------------------------|---|
| ¿QUÉ ES GARANTÍA JUVENIL?                                                                             | 3 |
| REQUISITOS PARA INSCRIBIRSE EN GARANTÍA JUVENIL                                                       | 4 |
| PASOS PARA REGISTRARSE EN GARANTÍA JUVENIL CON<br>D.N.I. ELECTRÓNICO, CERTIFICADO ELECTRÓNICO O CL@VE | 4 |
| PASOS PARA REGISTRARSE EN GARANTÍA JUVENIL CON<br>USUARIO Y CONTRASEÑA                                | 9 |

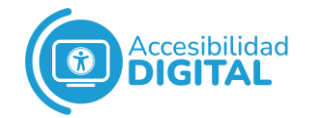

# **QUÉ ES GARANTÍA JUVENIL?**

Garantía Juvenil es una **iniciativa europea** para facilitar el **acceso al mercado laboral** de las personas de **entre 16 y 29 años**.

Hay **3 formas diferentes de inscribirse** en Garantía Juvenil:

- Con D.N.I. electrónico, certificado electrónico o Cl@ve.
- Con **usuario y contraseña**: la persona se puede inscribir en Garantía Juvenil rellenando el **formulario** en la web.

Tras responder a unas preguntas para acreditar su identidad, la persona puede **rellenar la solicitud de inscripción**. Durante el proceso, se le pide una **contraseña** a la persona (que utilizará para entrar posteriormente a su perfil de Garantía Juvenil).

• De forma **presencial:** se puede realizar la solicitud de inscripción en cualquier **oficina de las Cámaras de Comercio**.

Para ello, solo es necesario llevar **nuestro D.N.I.** o N.I.E. A través de este enlace, se pueden encontrar las **Cámaras de Comercio más cercanas** a <u>nuestra zona de residencia.</u>

Las personas con **discapacidad** o en **riesgo de exclusión social** que hayan presentado el **formulario de inscripción** (de forma presencial o por cualquier otro medio) pueden entrar en Garantía Juvenil con **D.N.I. electrónico, certificado digital, Cl@ve, o usuario y contraseña**.

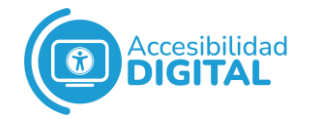

# REQUISITOS PARA INSCRIBIRSE EN GARANTÍA JUVENIL

 Tener nacionalidad española o de algún estado que forme parte de la Unión Europea, Suiza o del Espacio Económico Europeo.

Las **personas extranjeras** que se quieran inscribir en Garantía Juvenil deben tener una **autorización** para residir en territorio español que habilite para trabajar.

- Estar empadronado/a en alguna localidad del territorio español.
- Tener entre 16 y 29 años.
- No haber trabajado el día natural anterior a la fecha de presentación de la solicitud.
- No haber recibido acciones educativas ni formativas el día natural anterior a la fecha de presentación de la solicitud.
- Presentar una declaración expresa de tener interés en participar en el Sistema Nacional de Garantía juvenil.
   En el caso de personas demandantes de empleo, basta con presentar su inscripción en los servicios públicos de empleo.

# PASOS PARA REGISTRARSE EN GARANTÍA JUVENIL CON D.N.I. ELECTRÓNICO, CERTIFICADO ELECTRÓNICO O CL@VE

 Debemos buscar la página web de Garantía Juvenil o pinchar en <u>SEPE – Encontrar trabajo – Garantía Juvenil.</u> Una vez allí, hay que pinchar en "Acceso a la aplicación".

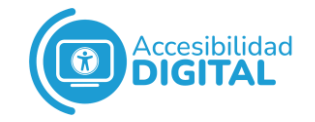

# <section-header>

Formularios

### 2. A continuación, hay que pinchar en "Nueva solicitud".

Acceso Aplicación

| COB           | IIERNO MINISTERIO<br>SPAÑA DETRABAJO<br>Y ECONOMIA SOCIAL | SERVICIO PÚBLICO<br>DE IMPLIO ISTATAL<br>SEPE |                                               | CARACIONAL DE F<br>CARACIONAL DE F<br>CARACIONAL DE |
|---------------|-----------------------------------------------------------|-----------------------------------------------|-----------------------------------------------|----------------------------------------------------------------------------------------------------|
| ŝ             | Ofertas Garantía                                          | Juvenil                                       | Sistema de Garantía Juvenil<br>Acceso jóvenes | Sistema de Garantía Juvenil<br>Acceso empresas                                                                                                    |
| Entrada de    | e usuarios                                                |                                               |                                               |                                                                                                    |
|               |                                                           |                                               |                                               |                                                                                                    |
| Si es la prim | iera vez que accedes                                      | al sistema                                    | Si ya has accedi                              | do previamente al sistema                                                                                                    |
|               | Nueva solicitud                                           |                                               |                                               | Acceder                                                                                                    |

3. En este paso, la página web nos informa de que existen 3 formas diferentes para inscribirse en Garantía Juvenil. Hay que seleccionar "Inscripción con D.N.I. electrónico, con certificado digital o Cl@ve", pinchando en "Cl@ve".

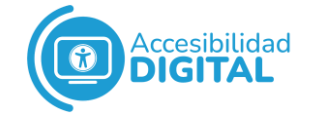

#### Entrada de usuarios

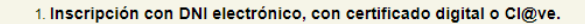

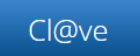

#### 2. Inscripción con usuario y contraseña.

Puedes iniciar tu inscripción en el Sistema Nacional de Garantía Juvenil cumplimentando el formulario en la web.

Una vez que respondas unas preguntas que nos permitan acreditar tu identidad, podrás a continuación rellenar tu solicitud de inscripción. Durante el proceso, se te pedirá una **contraseña** que podrás utilizar para entrar a tu perfil de Garantía Juvenil en futuras ocasiones.

Si ya dispones de contraseña, Pincha aquí

#### 3. Inscripción presencial de forma asistida.

Si no dispones de DNI electrónico o Certificado Digital puedes realizar tu solicitud de inscripción con la ayuda de personal especializado en cualquier oficina de las Cámaras de Comercio únicamente presentando el DNI o NIE. En estas oficinas podrás formalizar la solicitud de inscripción telemática con el apoyo de personal cualificado.

Pincha aquí y encuentra tu Cámara de Comercio más cercana.

4. Si no necesitas inscribirte, porque ya estás inscrito o crees que puedes estarlo:

a) Puedes entrar con DNI electrónico, con certificado digital o Cl@ve:

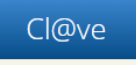

b) Puedes generarte una contraseña respondiendo unas preguntas que nos permitan acreditar tu identidad en este <u>formulario en la</u> web. Durante el proceso, se te pedirá una contraseña que podrás utilizar para entrar a tu perfil de Garantía Juvenil.

#### 5. Inscripción para personas con discapacidad o riesgo de exclusión social.

Si ya has entregado tu formulario de inscripción en papel por medio de alguna oficina de registro o por cualquier otro medio habilitado para ello, puedes entrar por uno de los métodos indicados en el punto 4. Ten en cuenta que si todavía no hemos terminado de tramitar tu solicitud, podría no aparecer todavía o constar como pendiente de tramitación hasta que finalice el proceso.

 Aparece una nueva pantalla, donde debemos elegir el método de identificación que va a utilizar.

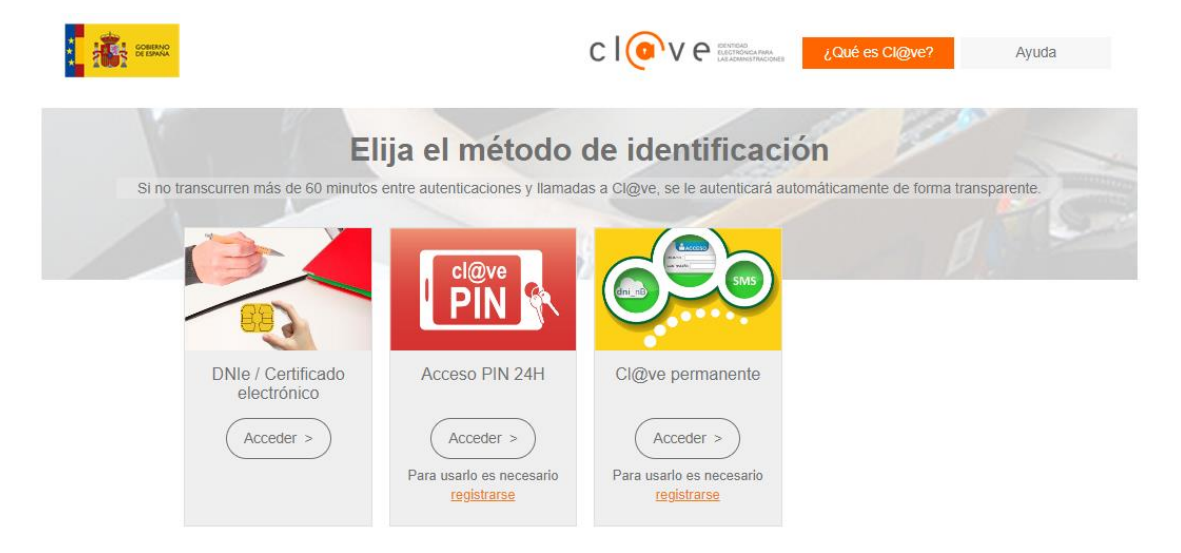

**5.** Una vez elegido el método de identificación, debemos **completar nuestro perfil** y **firmar** la solicitud.

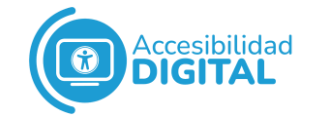

| REQUISITOS PREVIOS       | 01 | Requisitos previos                                                                                                    |
|--------------------------|----|----------------------------------------------------------------------------------------------------|
|                          | T  | Requisitos previos                                                                                                    |
|                          |    | Antes de continuar, es necesario que manifiestes tu compromiso de participación activa y realices las                                                                                                    |
|                          |    | siguientes declaraciones responsables;                                                                                                    |
|                          |    | COMPROMISO DE PARTICIPACIÓN ACTIVA, manifiesto voluntariamente y con conocimiento, mi interés en<br>participar en el Sistema Nacional de Garantía Juvenil, mediante la adquisición de un compromiso de<br>participación activa en las actuaciones que se desarrollen en el marco de la Garantía Juvenil.                                |
|                          |    | DECLARACIÓN RESPONSABLE DE ESTUDIOS Y FORMACIÓN declaro responsablemente que no he recibido<br>acciones educativas que confleven más de 40 horas mensuales en los últimos 90 días. Así mismo declaro<br>responsablemente que tampoco he recibido acciones formativas que confleven más de 40 horas mensuales en los<br>últimos 30 días. |
|                          |    | DECLARACIÓN RESPONSABLE EMPADRONAMIENTO declaro responsablemente que me encuentro<br>empadronado en una localidad del territorio nacional español.                                                                                                    |
|                          |    | realizar las comprobaciones oportunas sobre la veracidad de los datos aportados.<br>Volver Limpiar Siguiente                                                                                                    |
| DATOS PERSONALES         | 02 |                                                                                                    |
| DATOS<br>SOCIOECONÓMICOS | 03 |                                                                                                    |
| ESTUDIOS                 | 04 |                                                                                                    |
| IDIOMAS E<br>INFORMATICA | 05 |                                                                                                    |

En **unos días**, podremos **acceder a la resolución** desde nuestro perfil de Garantía Juvenil. Para ello, es necesario consultar nuestro **buzón de notificaciones**.

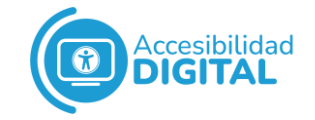

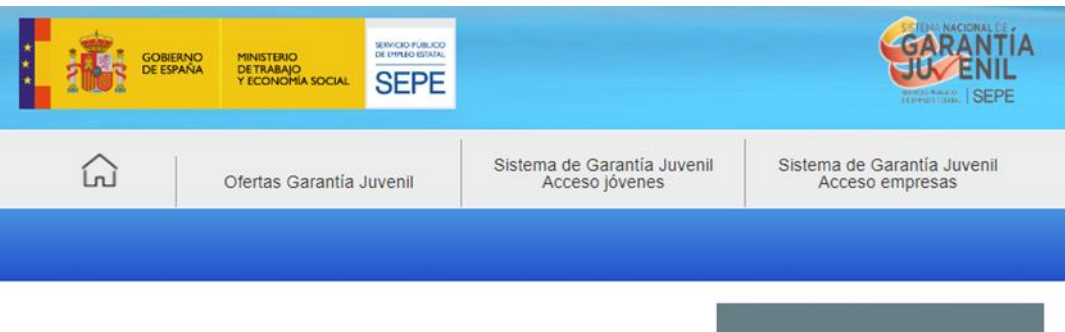

Todas las medidas de la Estrategia de Emprendimiento y Empleo Joven

Incentivos a la contratación, programas de formación...

# 00

#### Solicitud modificada pendiente de inscripción

Tienes una solicitud pendiente de tramitación.

#### Zona personalizada

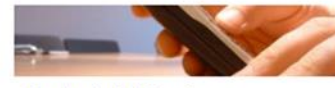

Buzón de Notificaciones Aquí puedes consultar todos los mensajes y notificaciones que has recibido desde tu alta en la Garantía Juvenil. Accede al buzón >>

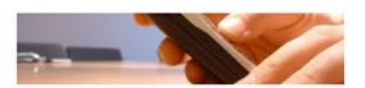

Buzón de Comunicaciones Aquí puedes consultar todas las comunicaciones y campañas que has recibido desde tu alta en la Garantía Juvenil. Accede al buzón >>

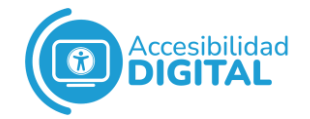

# PASOS PARA REGISTRARSE EN GARANTÍA JUVENIL CON USUARIO Y CONTRASEÑA

 Debemos buscar la página web de Garantía Juvenil o pinchar en el siguiente <u>SEPE – Encontrar trabajo – Garantía Juvenil</u> Una vez allí, hay que pinchar en "Acceso a la aplicación".

<section-header>

Formularios

2. A continuación, hay que pinchar en "Nueva solicitud".

Acceso Aplicación

|            | gobierno<br>De españa | MINISTERIO<br>DETRABAJO<br>Y ECONOMIA SOCIAL | SERVICIO PÚBLICO<br>DE EMPLEO ESTATAL<br>SEPE |     |                                          |          | GARANTÍA<br>GARANTÍA<br>DE DE DE DE DE DE DE DE DE DE DE DE DE D |
|------------|-----------------------|----------------------------------------------|-----------------------------------------------|-----|------------------------------------------|----------|------------------------------------------------------------------|
|            |                       | Ofertas Garantía                             | Juvenil                                       | Sis | ema de Garantía Juveni<br>Acceso jóvenes | 1        | Sistema de Garantía Juvenil<br>Acceso empresas                   |
| Entrada    | de usu                | arios                                        |                                               |     |                                          |          |                                                                  |
|            |                       |                                              |                                               |     |                                          |          |                                                                  |
| Si es la p | rimera ve             | ez que accedes a                             | al sistema                                    |     | Si ya has aco                            | cedido p | previamente al sistema                                           |
|            | Nue                   | va solicitud                                 |                                               |     |                                          | Acc      | reder                                                            |

 En este paso, la página web informa de que existen 3 formas diferentes para inscribirse en Garantía Juvenil.
 Hay que seleccionar "Inscripción con usuario y contraseña", pinchando en "Formulario en la web".

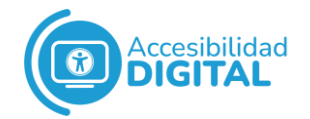

## Si **ya tenemos una contraseña**, debemos pinchar donde pone **"Pincha aquí"**.

2. Inscripción con usuario y contraseña.

Puedes iniciar tu inscripción en el Sistema Nacional de Garantía Juvenil cumplimentando el formulario en la web.

Una vez que respondas unas preguntas que nos permitan acreditar tu identidad, podrás a continuación rellenar tu solicitud de inscripción. Durante el proceso, se te pedirá una **contraseña** que podrás utilizar para entrar a tu perfil de Garantía Juvenil en futuras ocasiones.

Si ya dispones de contraseña, Pincha aquí

# 4. Si hemos pinchado en "Formulario en la web", debemos introducir los datos que se le solicitan. Una vez hecho, pinchamos en "Continuar".

Activar usuario y elegir contraseña.

| Documento identificativo (*) Se        | leccione 🗸 | Θ |  |
|----------------------------------------|------------|---|--|
| Código de seguridad (*):               |            |   |  |
| *) Campos obligatorios a cumplimentar. |            |   |  |

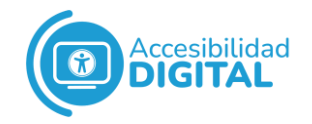

Si **ya tenemos contraseña** y pinchamos en "Pincha aquí", nos aparecerá otra pantalla: en ella, pondremos nuestro **usuario y contraseña**, e introduciremos el **número de seguridad** que se muestre.

A continuación, pinchamos en "Aceptar".

| Acceso mediante usuario<br>Introduce tu usuario (DNI/NIE) y la co | )/contraseña<br>ntraseña. |
|-------------------------------------------------------------------|---------------------------|
| Usuario                                                           | Contraseña                |
| Realice la siguiente operac                                       | lón:                      |
| Código de<br>seguridad:                                           |                           |
| Entrar                                                            |                           |
| ¿Has olvidado tu contraseñ                                        | ia? <u>Haz clic aquí</u>  |

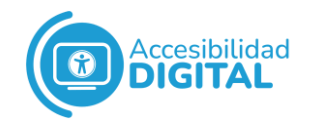

**5.** Una vez hecho, **completaremos nuestro perfil** y **firmaremos** la solicitud.

| REQUISITOS PREVIOS       | 01 | Requisitos previos                                                                                                    |
|--------------------------|----|----------------------------------------------------------------------------------------------------|
|                          | Ψ  | Requisitos previos                                                                                                    |
|                          |    | Antes de continuar, es necesario que manifiestes tu compromiso de participación activa y realices las<br>siguientes declaraciones responsables:                                                                                                    |
|                          |    | COMPROMISO DE PARTICIPACIÓN ACTIVA, manifiesto voluntariamente y con conocimiento, mi interés en<br>participar en el Sistema Nacional de Garantía Juvenil, mediante la adquisición de un compromiso de<br>participación activa en las actuaciones que se desamolles en el marco de la Garantía Juvenil.                                  |
|                          |    | DECLARACIÓN RESPONSABLE DE ESTUDIOS Y FORMACIÓN: declaro responsablemente que no he recibido<br>acciones educativas que conlleven más de 40 horas mensuales en los últimos 90 días. Así mismo declaro<br>responsablemente que tampoco he recibido acciones formativas que conlleven más de 40 horas mensuales en los<br>últimos 30 días. |
|                          |    | DECLARACIÓN RESPONSABLE EMPADRONAMIENTO: declaro responsablemente que me encuentro<br>empadronado en una localidad del territorio nacional español.                                                                                                    |
|                          |    | Debes tener en cuenta que el Ministerio de Empleo y Seguridad Social y tu Comunidad Autónoma se reservan el derecho a<br>realizar las comprobaciones oportunas sobre la veracidad de los datos aportados.                                                                                                    |
| DATOS PERSONALES         | 02 |                                                                                                    |
| DATOS<br>SOCIOECONÓMICOS | 03 |                                                                                                    |
| ESTUDIOS                 | 04 |                                                                                                    |
| IDIONAS E<br>INFORMATICA | 05 |                                                                                                    |

En **unos días**, podremos **acceder a la resolución** desde nuestro perfil de Garantía Juvenil: para ello, hay que consultar el **buzón de notificaciones**.

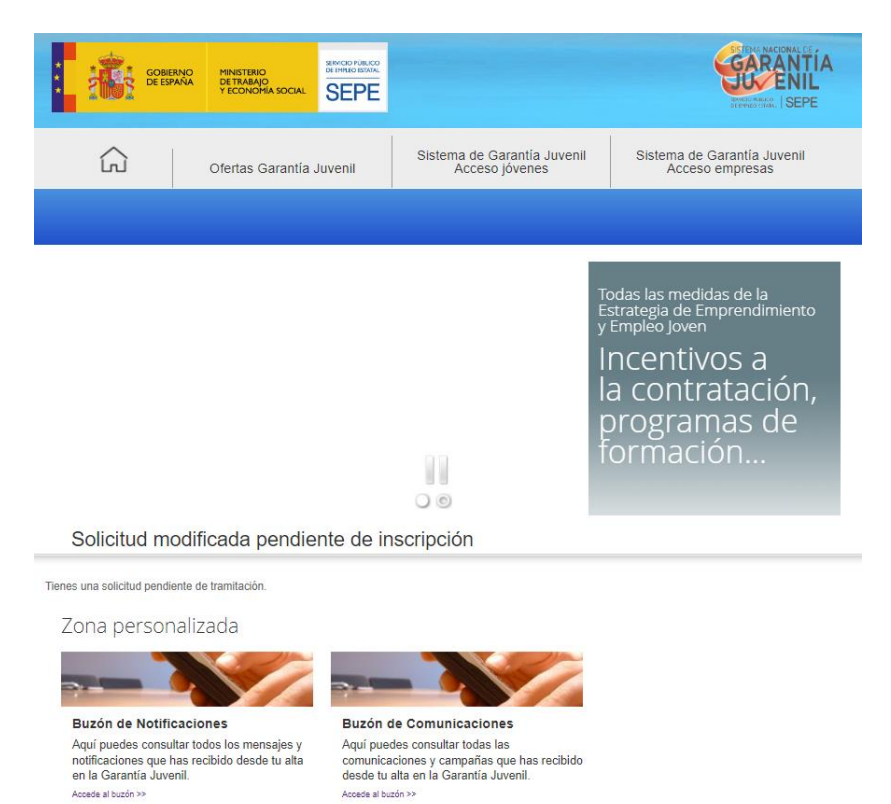